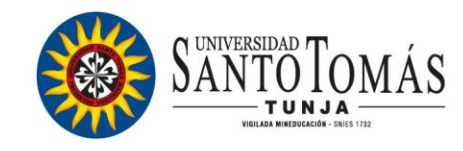

## ASÍ SE SOLICITA DESCUENTO EDUCATIVO

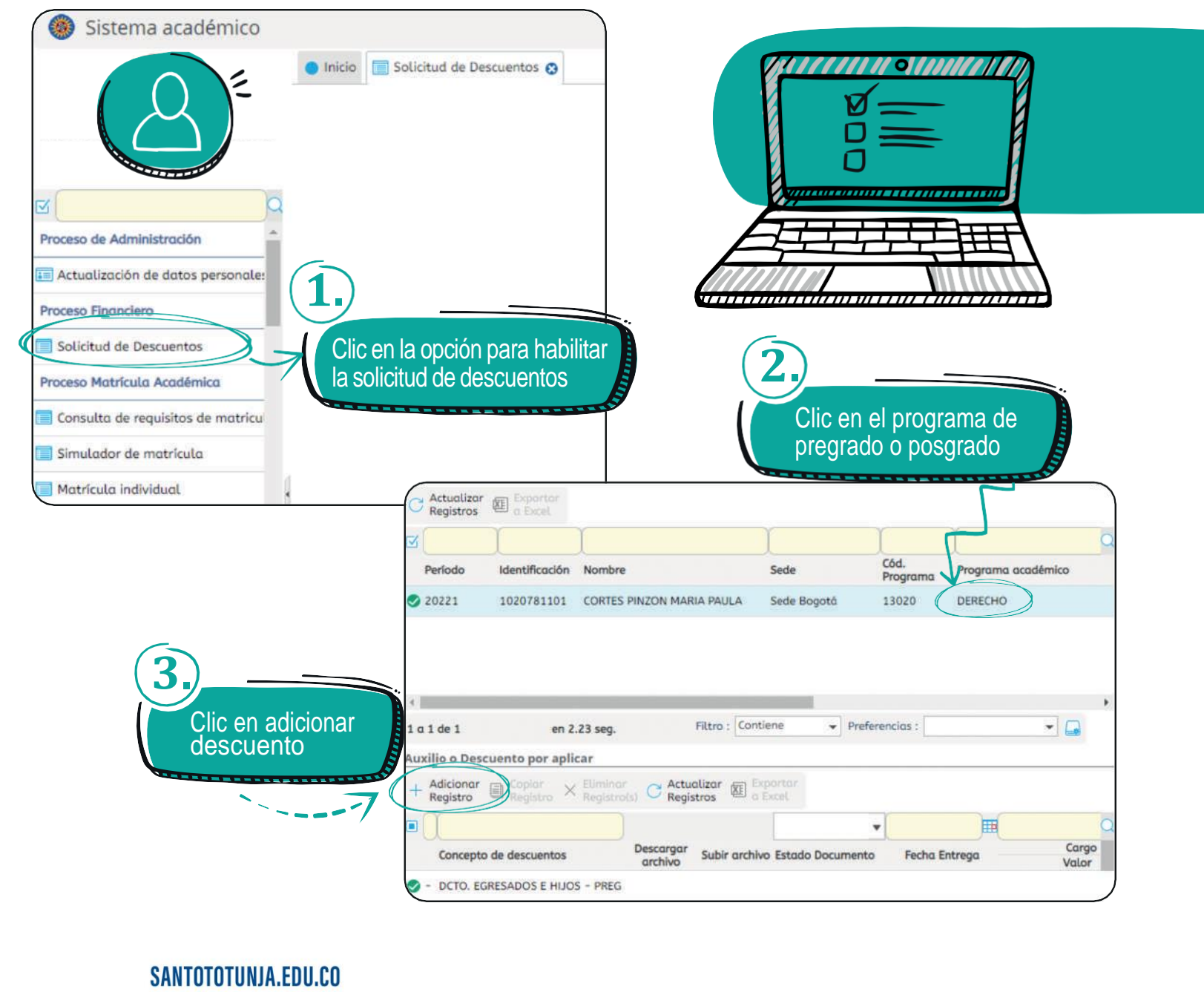

NIT: 860.012.357-6 - PBX: (60 8) 744 0404 - Tunja, Boyacá - Colombia

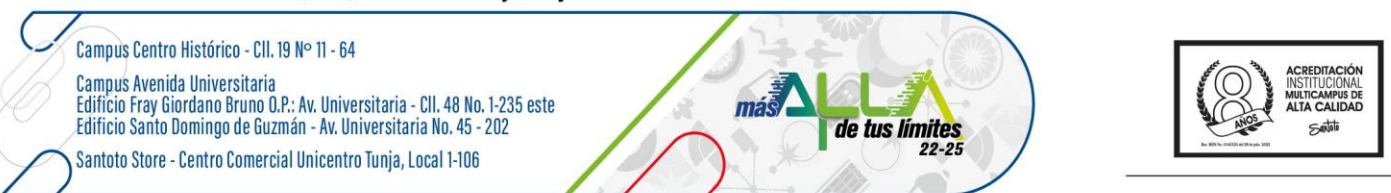

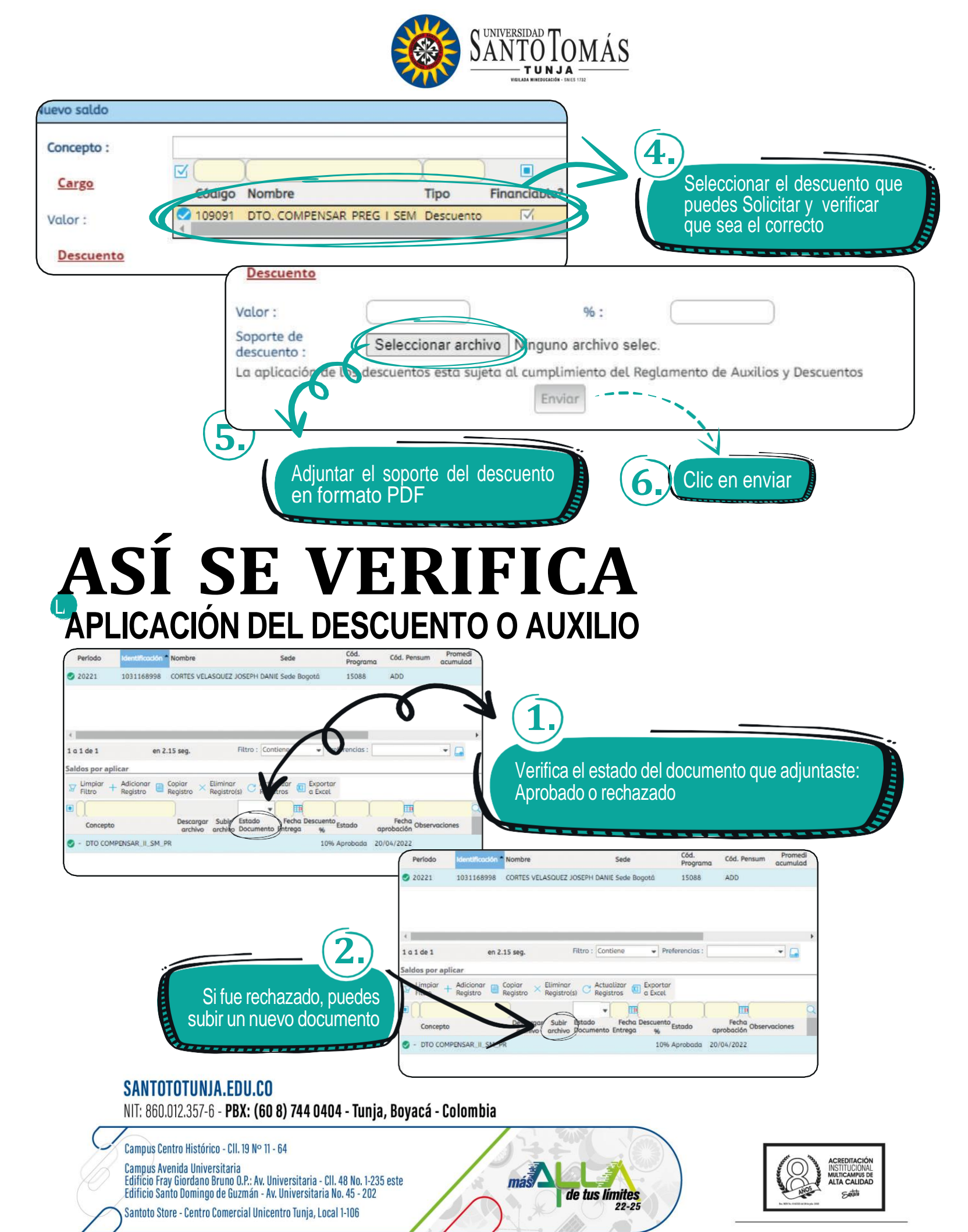

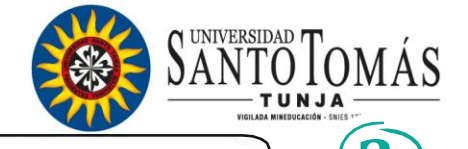

Verifica el estado de tu descuento: Aprobado o rechazado y la respectiva fecha de aprobación

Cód. Pensum Promedi acumulad

-

E

ADD

Cód. Prog

15088

Preferencias

Estado

10% Aprobada 20/04/2022

DTO COMPENSAR\_IL\_SM\_PR 10% don \* Nombre Período Sede 20221 1031168998 CORTES VELASQUEZ JOSEPH DANIE Sede Bogoti 1 a 1 de 1 en 2.15 seg. Filtro : Contie aldos por aplica Limpiar + Adicionar Copiar × Eliminar Copiar Actualizar Copiar a Exportar III • Fecha Des Cód. Programa Cód. Pensun \* Nombre Sede Concepto 1031168998 CORTES VELASQUEZ JOSEPH DANIE Sede Bogoti 15088 DTO COMPENSAR II SM PR ADD 0 Si fue rechazado o aprobado, puedes en 2.15 seg. Filtro : Contiene · Preferencias : validar las observaciones pertinentes Saldos por aplicar Eliminar Registro(s) C Actualizar I Exporta Registros I Actualizar ☑ Limpiar + Adicionar Filtro + Registro Registro Descargar Subir Fecha DTO COMPENSAR II SM PR 10% Aprobada 20/04/2022 10%

> Puedes validar el nombre del funcionario que aprobó tu descuento

-

## Informes

aldos por aplicar

Concepto

Período

20221

4 III

1 a 1 de 1

Concepto

•

Limpiar + Adicionar

Copiar Registro × Eliminar Registro(s) C Actualizar I Exportar a Excel

archivo Documento Entread

Descargar Subir Estado

• m

Fecha Descu

Estad

## Departamento de Sindicatura

CORTES VELASQUEZ JOSEPH DANIEL CARPERA AVILA INCRID 145

aux2.sindicatura@ustatunja.edu.co parking1@ustatunja.edu.co parking2@ustatunja.edu.co

Telefono: (608) 7440404 Extensión: 5556

más

de tus límites

22-25

SANTOTOTUNJA.EDU.CO

Filtro : Contiene

Preferencias

NIT: 860.012.357-6 - PBX: (60 8) 744 0404 - Tunja, Boyacá - Colombia

Campus Centro Histórico - CII. 19 Nº 11 - 64 Campus Avenida Universitaria Edifício Fray Giordano Bruno O.P.: Av. Universitaria - Cll. 48 No. 1-235 este Edificio Santo Domingo de Guzmán - Av. Universitaria No. 45 - 202 Santoto Store - Centro Comercial Unicentro Tunja, Local 1-106

Recuerda

Puedes validar el estado de la solicitud por medio del Sistema Académico SAC, si el descuento fue aprobado o rechazado.

Tener presente que debe cumplir con los requisitos v documentos que exige el Reglamento de Auxilios v Descuentos Educativos.

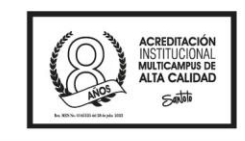